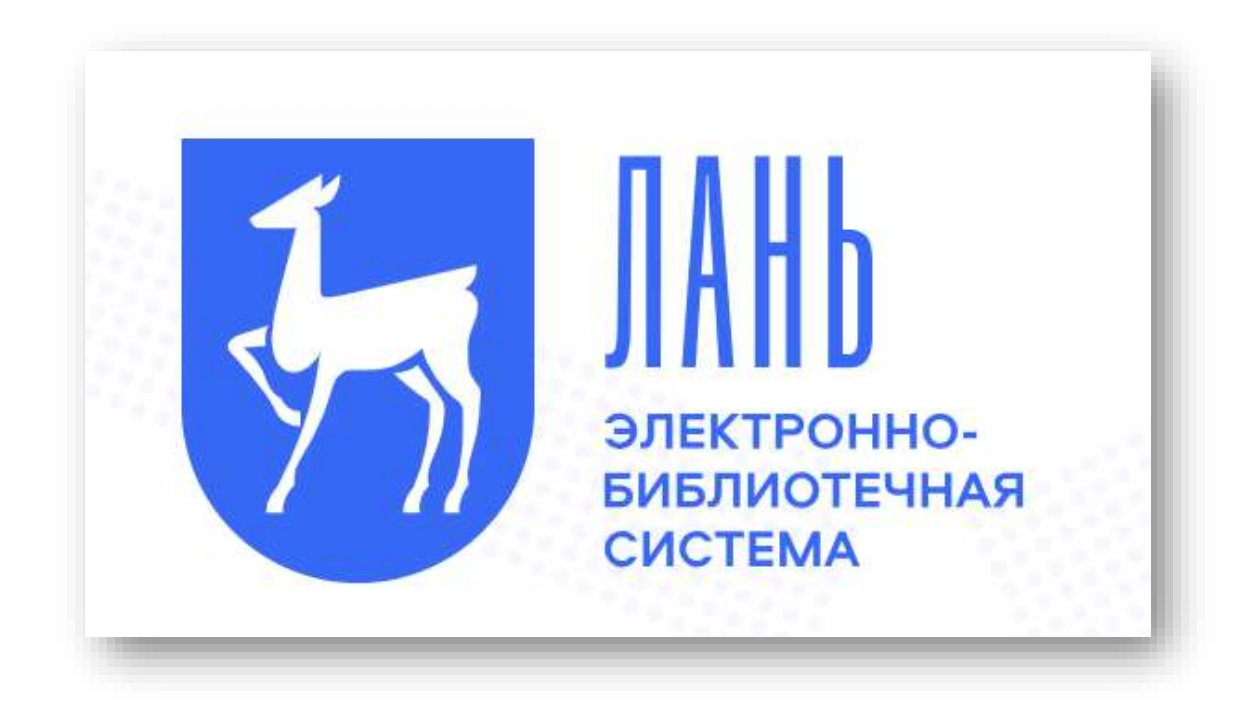

# Руководство к пользованию

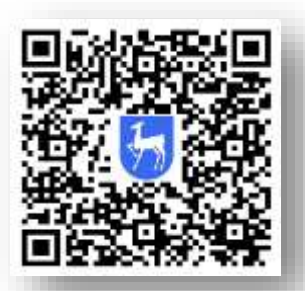

*Адрес для работы: http://e.lanbook.com/* 

### Доступны тематические пакеты:

- » Инженерно-технические науки издательство «Лань»
- » Теоретическая механика издательство «Лань»
- » Информатика издательство «Лань»
- » Математика издательство «Лань»
- » Русский как иностранный издательство «Флинта»
- » Русский как иностранный издательство «Златоуст»
- » Физика издательство «Лань»
- » Физкультура и спорт издательство «Лань»
- » Химия издательство «Лань»
- » Нанотехнологии издательство «Лаборатория знаний»
- Технологии пищевых производств издательство «Лань»
   Разделы, в которых есть доступные для чтения ресурсы,
   выделены в меню *СИНИМ* цветом.

### СЕТЕВАЯ ЭЛЕКТРОННАЯ БИБЛИОТЕКА

- На платформе ЭБС «Лань» доступна научная и учебная литература, изданная вузами – участниками проекта, среди которых – МИФИ, НГТУ, КНИТУ-КАИ, ТУСУР и др.
- » Размещено около 81500 наименований, изданных 406 вузами.
- Все издания, входящие в СЭБ, доступны для чтения, копирования и других функций Личного кабинета.

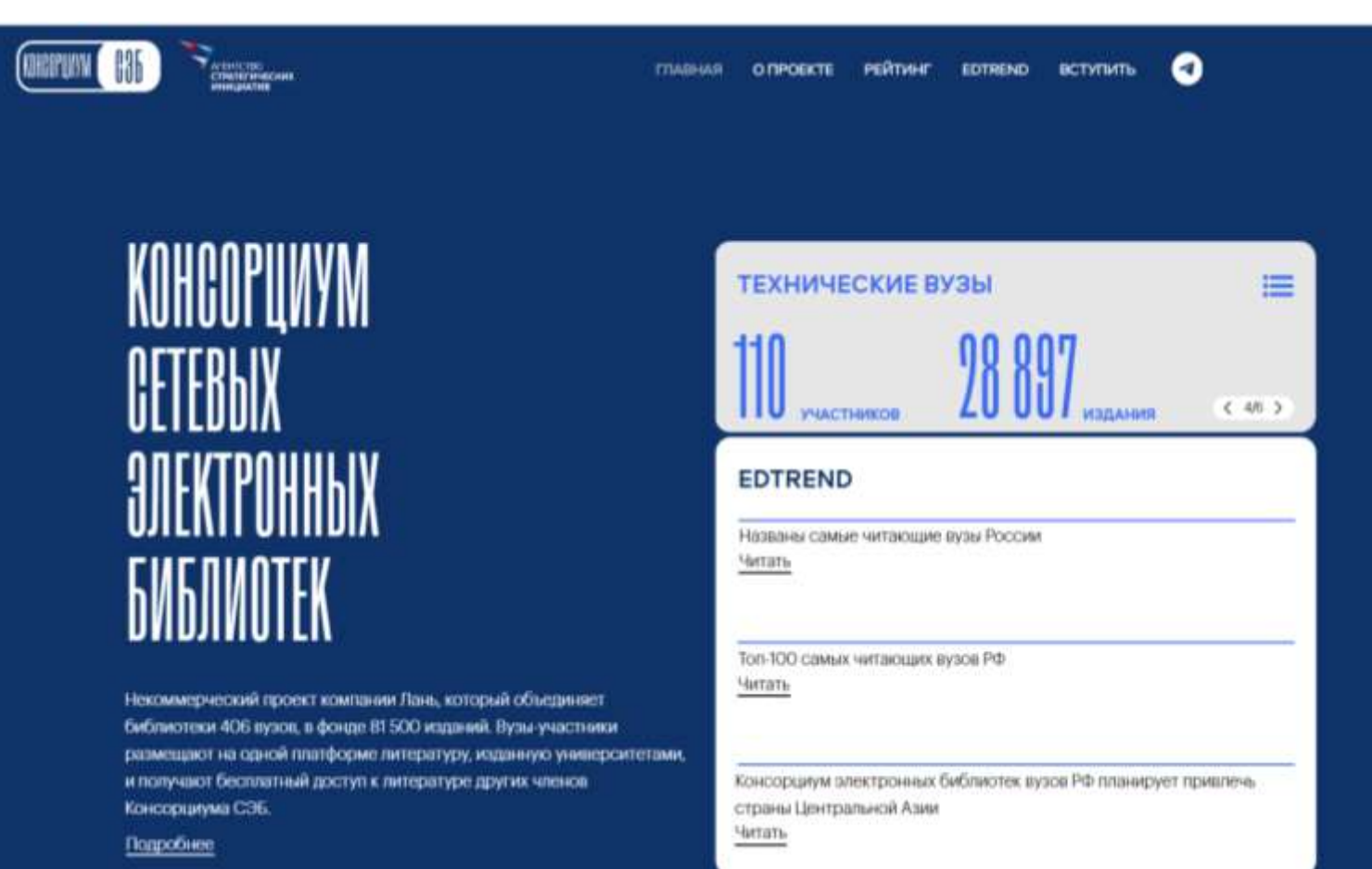

## Авторизация на сайте

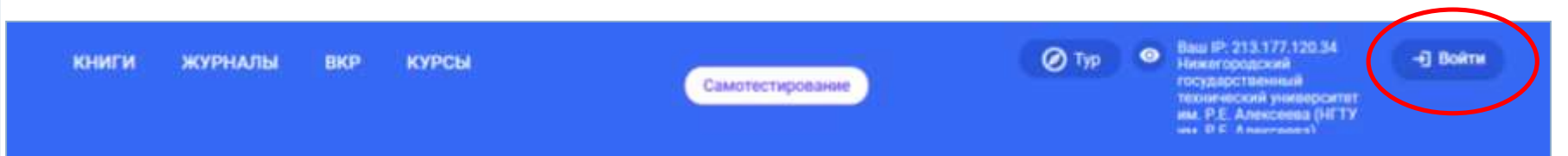

#### Для авторизации в ЭБС введите логин и пароль, указанные при регистрации.

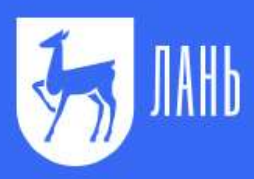

Среда развития и познания

Вход в личный кабинет

#### Сообщить об ошибке

#### Вход в личный кабинет

Логин или e-mail \*

Введите логин или e-mail, указанные при регистрации

Пароль \*

Забыли пароль?

Введите пароль, указанный при регистрации

Войти >

Нет аккаунта? Зарегистрироваться

или войдите с помощью

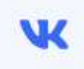

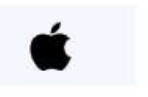

### РЕГИСТРАЦИЯ

- Для работы с ЭБС необходимо *обязательно* зарегистрироваться с IP- адресов университета.
- > Заполнить все поля в форме регистрации.
- Подтвердить e-mail: войти в указанный при регистрации почтовый ящик, найти письмо от noreply@lanbook.ru и перейти по ссылке из письма.
- > После регистрации будут доступны полные тексты с любого устройства, имеющего

выход в Интернет.

| T- DAHL               | Регистрация                          |
|-----------------------|--------------------------------------|
|                       | Имя •                                |
|                       | Веедите Ваше имя                     |
| Образовательная       | Фамилия *                            |
| система ЛАНЬ          | Введите Вашу фамилию                 |
| Регистрация в системе | E-mail •                             |
|                       | Beegvire Bau e-mail                  |
|                       | Пароль •                             |
|                       | Введите паропь                       |
|                       | Пароль •                             |
|                       | Подтвердите пароль                   |
|                       | Соглашаюсь с условиями использования |
|                       | Зарепистрироваться >                 |
|                       | Уже есть аккаунт? Войти              |
|                       | или зарегистрируйтесь с помощью      |
| Сообщить об ошибке    | w f                                  |

### Удаленная регистрация

- Необходимо зайти на сайт ЭБС «Лань» с любого компьютера или мобильного устройства.
- » В окне «Регистрация» зайти в поле «Выбрать организацию».
- > Выбрать в списке «Нижегородский государственный технический университет».
- Заполнить остальные поля формы.
- До подтверждения библиотекой заявки вы будете видеть в личном кабинете отметку «Вы на модерации …».
- Пользоваться подпиской организации вы сможете сразу после подтверждения заявки библиотекой (вы получите уведомление по e-mail).

Есть возможность регистрации через *соцсети* и через *мобильное приложение*.

## Работа в ЭБС

После входа в систему возможны:

- > Поиск книг, журналов, статей
- > Чтение
- Сохранение / Распечатка фрагментов
- > Скачивание
- > Копирование текста для работы с конспектом

Регистрация позволяет пользоваться всеми этими функциями *в Личном кабинете.* 

## Поиск по ЭБС

# Нужный ресурс можно найти несколькими способами:

### Меню каталога

Если вы не знаете точное название или автора, воспользуйтесь каталогом, чтобы найти наиболее подходящие документы.

### Строка поиска

 Если вы знаете название, автора либо ищете документы по конкретной тематике, воспользуйтесь строкой поиска, которая находится на каждой странице системы.

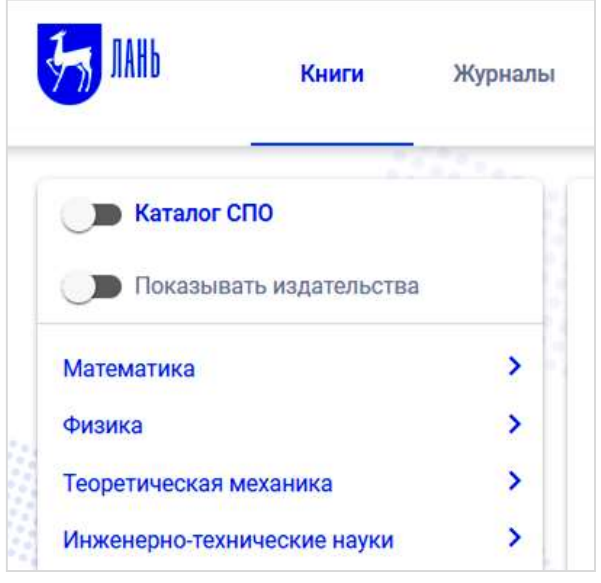

Q Поиск по системе

По умолчанию книги в каталоге упорядочены *по алфавиту, по фамилии первого автора*. Если вам интересны новинки, войдите в интересующий раздел каталога и выберите *сортировку* «по новизне».

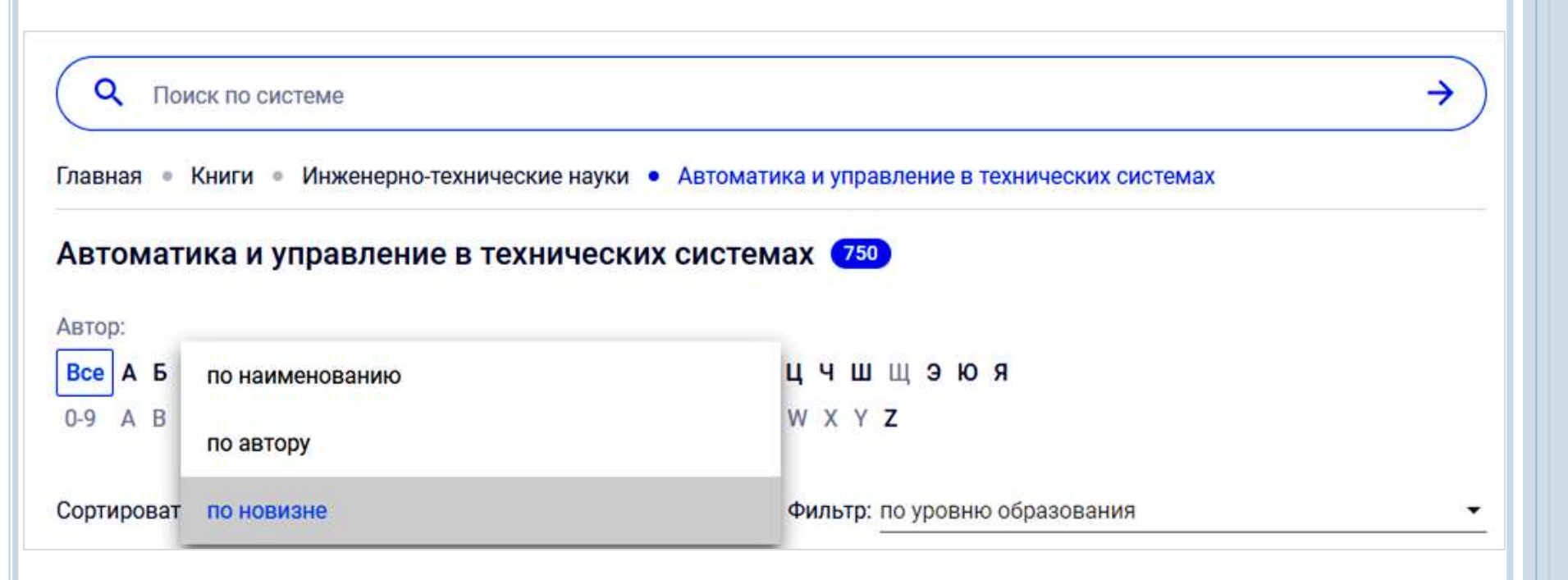

### Поиск информации

Базовый поиск позволяет найти книгу, журнал или статью по всем доступным полям данных (название, авторы, ключевое слово, содержимое). На любой странице сайта вы можете ввести поисковый запрос и нажать «стрелку» или клавишу Enter на клавиатуре.

Строка поиска

Q

Поиск по системе автоматическое управление

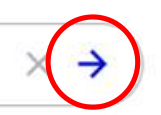

Расширенный поиск позволяет производить гибкий поиск по различным параметрам. Укажите запрос и выберите необходимые параметры поиска, а затем нажмите кнопку «Применить параметры».

| <ul> <li>Совся по системи<br/>Автоматическое управление</li> </ul>                                                                                                    |                                |                     | $\times \rightarrow$ | Параметры поиск                                                                                             |
|----------------------------------------------------------------------------------------------------|--------------------------------|---------------------|----------------------|----------------------------------------------------------------------------------------------------|
| Искать в найданисы<br>Найдено в книгах 🔕 ^                                                                                                    |                                |                     |                      | Понск в разделах 36С<br>По сонгам<br>По ходнилам<br>Область сонгка                                          |
| <ol> <li>Бордил А. С. О</li> <li>Оценка и управление рисками: Учебное пособие для<br/>курсантое специальности 20.05.07.2%сплуатация<br/>судевого алектрооборудования и средств валоматики<br/>(специализации «Эксплуатация судового<br/>алектрооборудования и средств ватоматики-јочной и<br/>воочной форм обучения</li> <li>Керченский государственный морской<br/>технологический университет</li> </ol> | Тип<br>учебное пособие         | Стрининц<br>88 стр. | Пад<br>2021          | Соласть полска<br>Анторы<br>Нашыние<br>Тонст документы<br>Ключевые слова статой<br>Год издания<br>С • 110 • |
| <ol> <li>Щиголев С.А. Ø</li> <li>Системы интеннодорожной автоматики со счетчиками<br/>всей подвижного состава. Учебное пособне по</li> </ol>                                                                                                    | Turr<br>prefinie cocolline     | Страниц<br>471 стр  | Fint.<br>2021        | по уровно образования -<br>Уклипненная глиппа                                                               |
| <ol> <li>Аполлонский С. М., Куклев Ю. В. Электрические аппорати дотоматики: учебкое пособие Иадательство "Лани"     <li>2.4.3. Довестроительнотики ралло управления<br/>алектропринадели и актаматика</li> </li></ol>                                                                                                    | Tiret<br>(prefinite microfine) | Страниц<br>228 стр. | Пад<br>2022          |                                                                                                    |
|                                                                                                    | Test                           | Creation            | Dec                  |                                                                                                    |

predevoe nocodiere 256 cm. 2022 Электрические аппараты управления и автоматики Издательство "Лань" 10.5.4. Briestposatisetnese perte yrganizenese электроприводами и автоматики Иванов И. И., Соловьев Г. И., Фролов В. Я. O Ctpanes Fizzi -736 cmp. 2023 Электротехника и основы электроники: Учебник для вузов Издательство "Лань" 14.1. Антиратура ручного управления, Глана 14. Антираты управления, видеты и DESTRICTION OF THE REAL Найдено в текстах книг (455) Найдено в заголовках статей 😏 🗸 Найдено в статьях по ключевым словам 💶 🗸

Найдено в текстах статей 🔝

Расширенный поиск

- > Результаты поиска отображаются в виде списка.
- Доступные для НГТУ книги и журналы в списке отмечены синим цветом. Если в разделе нет доступных для чтения документов, раздел серый.

| <ul> <li>Поиск по системе</li> <li>Металлургические печи</li> </ul>                                                                                                    |                 |          | ×    |
|----------------------------------------------------------------------------------------------------|-----------------|----------|------|
| 1скать в найденном                                                                                                    |                 |          |      |
| Найдено в названии книг 2 🔨                                                                                                    |                 |          |      |
|                                                                                                    | Тип             | Страниц  | Год  |
| I. Manapob A. H.                                                                                                    |                 |          |      |
| Теплообмен в электродуговых и факельных<br>металлургических печах и энергетических установках                                                                                                    | учебное пособие | 384 стр. | 2022 |
| Теплообмен в электродуговых и факельных<br>металлургических печах и энергетических установках<br>Издательство "Лань"                                                                             | учебное пособие | 384 стр. | 2022 |
| <ol> <li>Теплообмен в электродуговых и факельных<br/>металлургических печах и энергетических установках<br/>Издательство "Лань"</li> <li>Курбатов Ю. Л., Бирюков А. Б., Рубан Ю. Е. 🛇</li> </ol> | х Тип           | 384 стр. | 2022 |

### Чтение

Интерфейс чтения предоставляет следующие возможности:

- > Навигация по страницам документа
- > Добавление и редактирование заметки к документу
- > Копирование текста для работы с конспектом
- > Печать или сохранение частей документа
- > Создание и редактирование конспектов
- Цитирование текстов и автоматическое сохранение цитат в конспекты
- Поиск по тексту

### Как начать чтение книги?

#### Выбрать нужную книгу и нажать кнопку «Читать».

#### Эксплуатационные материалы: Учебное пособие для вузов Вербицкий В. В., Курасов В. С., Шепелев А. Б. BUCLIEE OEPA3OBAHME Издательство Издательство "Лань" **ISBN** 978-5-507-48579-6 ЭКСПЛУАТАЦИОННЫЕ 2024 Год МАТЕРИАЛЫ Издание 4-е изд., стер. 76 Страниц Уровень образования Бакалавриат, Специалитет Приобрести в личное пользование Читать E.LANBOOK.COM

Страница просмотра книги откроется в новом окне.

### Сохранение / Распечатка фрагментов

Сохранить или распечатать фрагмент книги можно со страницы просмотра книги.

Для этого нажмите *«Печать/Сохранить»* на верхней панели страницы просмотра.

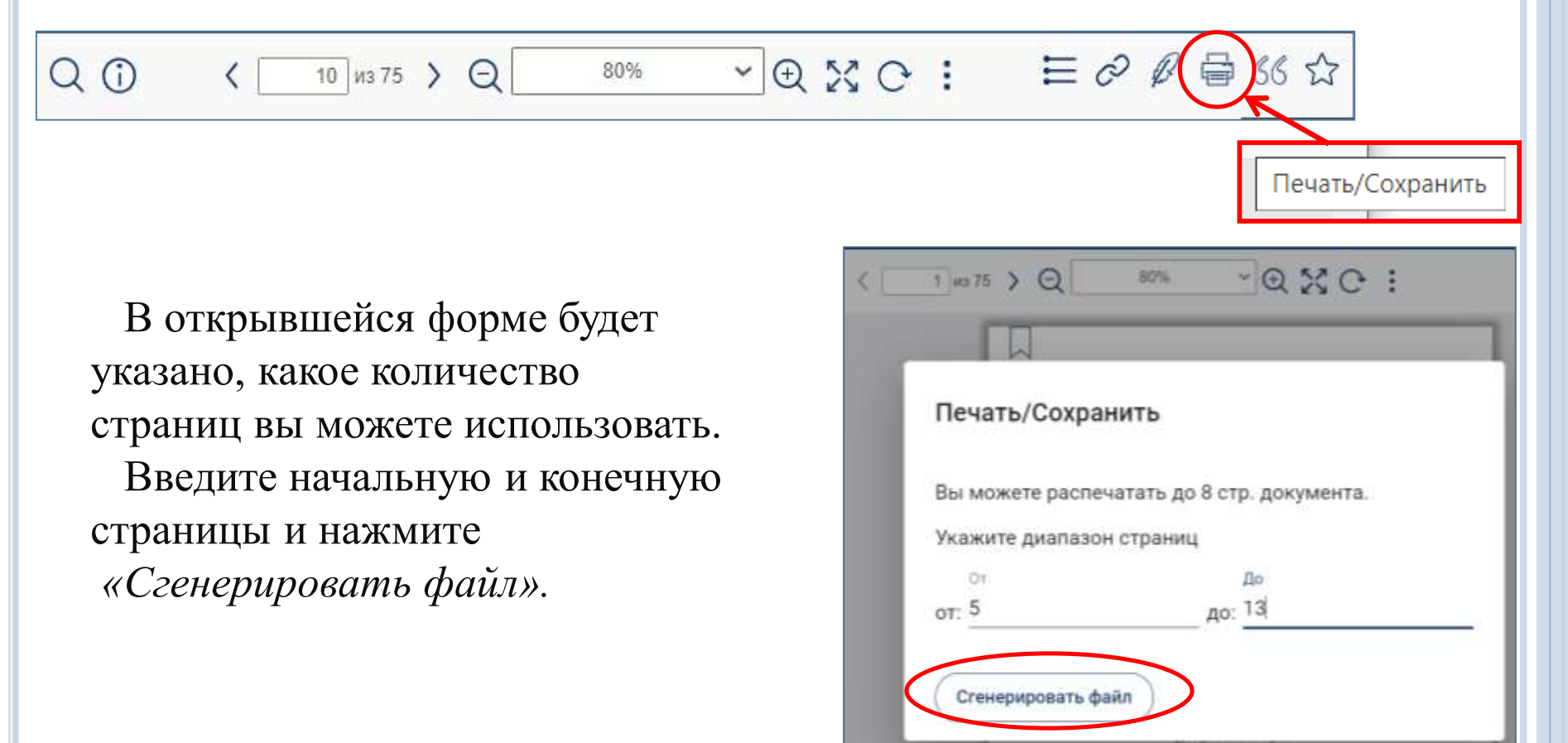

### ЦИТИРОВАНИЕ ТЕКСТОВ

Интерфейс чтения позволяет перевести любую страницу ресурса в режим цитирования. В данном режиме текст на странице можно выделить мышью и вставить цитату в конспект.

| 5 Вербицкий | В. В., Курасов В. С., Шепелев А. Б. Эксплуатационные материалы                                                                                                    |
|-------------|----------------------------------------------------------------------------------------------------|
| Q (j)       | < 6 из 75 > Q Автоматически → Q № С• :                                                                                                    |
| >           | Режим цитирования. Выделите текст и скопируйте в буфер. Скопировать                                                                                                    |
|             | ПОЛУЧЕНИЕ ТОПЛИВ И МАСЕЛ                                                                                                    |
|             | 2.1. Прямая перегонка нефти                                                                                                    |
|             | Первой стадией переработки нефти является очистка ее от воды<br>и породы, для чего применяются такие методы, как отстаивание, цен-<br>трифугирование, химическая очистка и др. После очистки нефть под-<br>вергается прямой перегонке. Для этого она нагревается в трубчатой<br>печи до 330–350°С и подается в нижнюю часть ректификационной<br>колонны. Пары углеводородов поднимаются вверх, постепенно охла-<br>ждаясь, и на каждой перегородке (тарелке) колонны конденсируется<br>сравнительно однородная жидкость — на верхней бензин, затем лиг-<br>роин, керосин, газойль и соляр. Температуры кипения этих фракций:<br>бензин 40–200°С, лигроин 110–230°С, керосин 140–300°С, газойль |

### Возможно автоматическое создание

библиографических записей для списков литературы

| Вербицкий | в. В., Курасов В. С., Шепелев А. Б. Эксплуатационные материалы                                                                                                    |
|-----------|----------------------------------------------------------------------------------------------------|
| Q ()      | < 1 из 75 > Q Автоматически ~ Q ※ С : 三 2 8 日 66 ☆                                                                                                    |
| >         | Библиографическая запись                                                                                                    |
|           | Библиографическая запись                                                                                                    |
|           | Вербицкий, В. В. Эксплуатационные материалы / В. В.<br>Вербицкий, В. С. Курасов, А. Б. Шепелев. — 4-е изд., стер. —<br>Санкт-Петербург : Лань, 2024. — 76 с. — ISBN 978-5-507-<br>48579-6. — Текст : электронный // Лань : электронно-<br>библиотечная система. — URL:<br>https://e.lanbook.com/book/356153 (дата обращения:<br>05.10.2023). — Режим доступа: для авториз.<br>пользователей.<br>Скопировать в буфер |
|           | ЭКСПЛУАТАЦИОННЫЕ МАТЕРИАЛЫ                                                                                                    |
|           | ▲ 町 di) pyc <sup>10,22</sup> ■                                                                                                    |

# В случае возникновения вопросов обращаться в раздел «Помощь», расположенный внизу страницы.

|                                                 | Проекты                           | Пользователям      | Сотрудничество          |
|-------------------------------------------------|-----------------------------------|--------------------|-------------------------|
| Электронно-библиотечная система Лань, 2011-2021 | Ректор говорит!                   | Помощь             | Тестовый доступ         |
|                                                 | ЛаЛалань                          | ТУР                | ЭБС для СПО             |
| Скачивайте наши приложения для iOS и Android    | Волонтерская программа            | Новости            | Библиотекам ВО и СПО    |
| Доступно в Загрузите в                          | Global F5                         | Сообщить об ошибке | Правообладателям        |
| Google Play App Store                           | Издательст <mark>во</mark> "Лань" | Издать учебник     | Маркетинговые материалы |
|                                                 | Издательство "Планета музыки"     |                    | Интеграция              |
|                                                 | Добро                             |                    |                         |

В личном кабинете можно ознакомиться с Видеоинструкциями по работе с ЭБС «Лань».

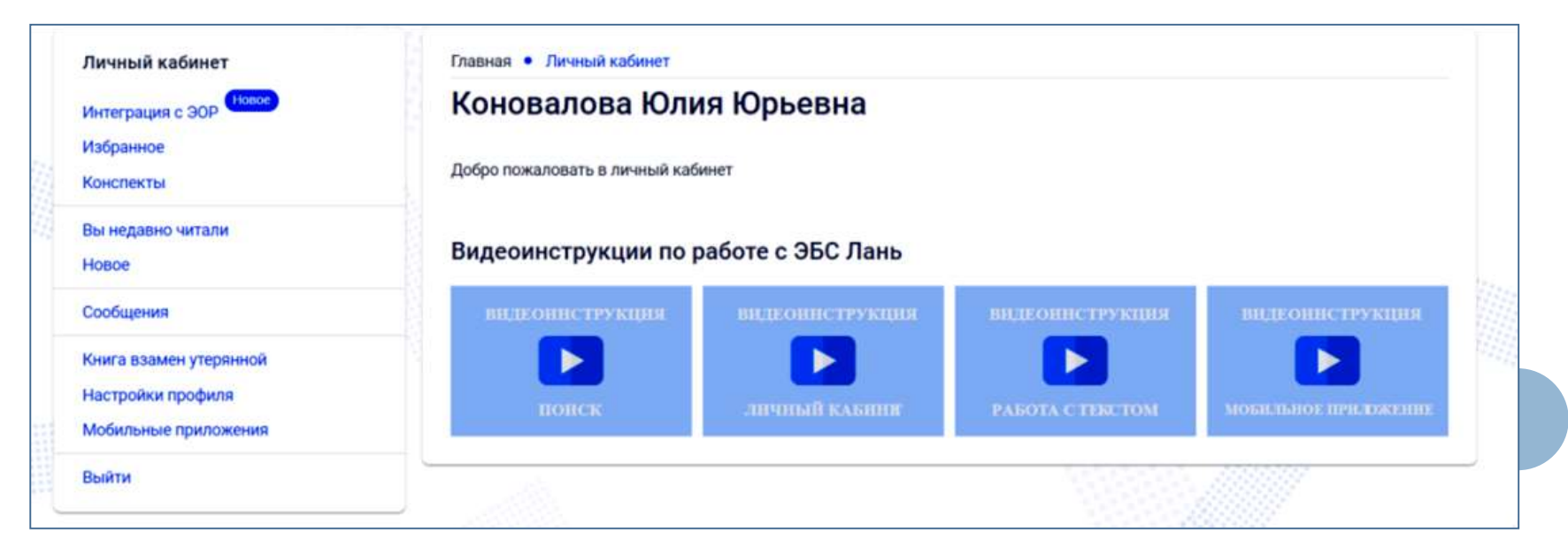